## How to use the Magnet Portal

## 1) Go to the magnet portal landing page

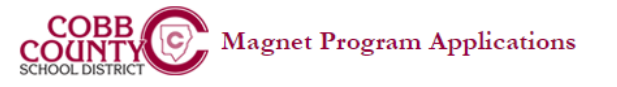

Home

Home

## Magnet Program Applications Login

Welcome applicants and educators! Please log into the web site by entering your email address and password. If you do not remember your password, you may reset it below. If you are an employee of Cobb County School District, there is no need to register - please use your Academic Portal login.

| Username: | Are you a new user? > Register Here | e    |
|-----------|-------------------------------------|------|
| Password: | Forget your password? > Reset Pass  | word |

Login Note: Your username is usually your email address.

Applicants for the Cobb County Center for Excellence in the Performing Arts (CCCEPA) at Pebblebrook High School must submit applications for admission directly through the program. Please visit the CCCEPA website for more information.

Applicants interested in applying to the Cobb Innovation and Technology Academy, should complete the application found here: Cobb Innovation and Technology Academy Application

### Magnet Alternate Testing Statement for Magnet Application Portal

Students not currently enrolled and attending a public Cobb County school must register to take the Magnet School admissions assessment. Details about the test and instructions for how to register are explained here: Testing Instructions

Powered by: Cobb County School District © 2022

## 2) Click on "Register Here"

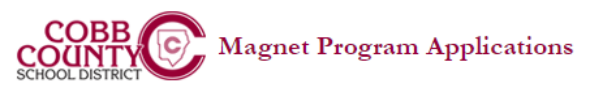

### Magnet Program Applications Login

Welcome applicants and educators! Please log into the web site by entering your email address and password. If you do not remember your password, you may reset it below. If you are an employee of Cobb County School District, there is no need to register - please use your Academic Portal login.

Username: Are you a new user? > Register Here

Password: Forget your password? > Reset Password Login Note: Your username is usually your email address.

Applicants for the Cobb County Center for Excellence in the Performing Arts (CCCEPA) at Pebblebrook High School must submit applications for admission directly through the program. Please visit the CCCEPA website for more information.

Applicants interested in applying to the Cobb Innovation and Technology Academy, should complete the application found here: Cobb Innovation and Technology Academy Application

### Magnet Alternate Testing Statement for Magnet Application Portal

Students not currently enrolled and attending a public Cobb County school must register to take the Magnet School admissions assessment. Details about the test and instructions for how to register are explained here: Testing Instructions

Powered by: Cobb County School District © 2022

# 3) Select Student applicant

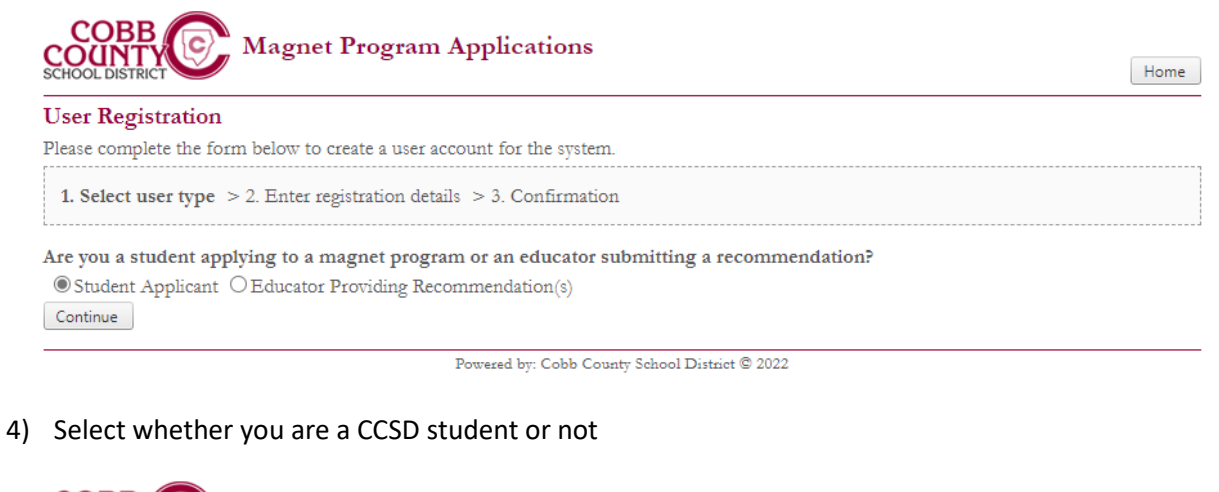

| COUNTY Magnet Program Applications                                      | Home |
|-------------------------------------------------------------------------|------|
| User Registration                                                       |      |
| Please complete the form below to create a user account for the system. |      |
| 1. Select user type > 2. Enter registration details > 3. Confirmation   |      |
| Are you currently enrolled in a Cobb County School District school?     |      |

Powered by: Cobb County School District © 2022

5) Enter your information (Student ID, First name, Last name, Birthdate) and click "find my information"

| COBB<br>COUNTY<br>SCHOOL DISTRICT                           | Magnet Progr                                                         | am Applications                                                 |                                                        |                                                   | Home      |
|-------------------------------------------------------------|----------------------------------------------------------------------|-----------------------------------------------------------------|--------------------------------------------------------|---------------------------------------------------|-----------|
| User Registrat                                              | ion                                                                  | 6 - N                                                           |                                                        |                                                   |           |
| 1. Select user typ                                          | pe > 2. Enter registration                                           | a details > 3. Confirmation                                     |                                                        |                                                   |           |
| Please verify your<br>will become your to<br>Demographic In | demographic information b<br>username. Your password n<br>nformation | below. Once you verify the d<br>nust be at least 8 characters a | emographics, please ente<br>and contain at least one a | er your email address and password. Ye<br>number. | our email |
| Student ID:                                                 | First Name:                                                          | Last Name:                                                      | Birthdate:                                             | Find my Information Unverified                    |           |
| Continue<br>Back                                            |                                                                      |                                                                 |                                                        |                                                   |           |

Powered by: Cobb County School District © 2022

6) When your information is verified, you will see "verified" show up next to your demographic information (highlighted below). You will then need to create your login information on the screen shown below. Please use a gmail or yahoo email address for the magnet application. Please DO NOT use a Cobb County student email address. We are unable to send email updates to Cobb County student email addresses.

| COBB<br>COUNTY<br>SCHOOL DISTRICT                         | agnet Program Applicat                                                  | Home                                                                                                    |
|-----------------------------------------------------------|-------------------------------------------------------------------------|----------------------------------------------------------------------------------------------------|
| User Registration                                         |                                                                         |                                                                                                    |
| Please complete the form be                               | elow to create a user account for the                                   | e system.                                                                                                    |
| 1. Select user type > 2. E                                | nter registration details > 3. Con                                      | ıfirmation                                                                                                    |
| Please verify your demograp<br>will become your username. | hic information below. Once you v<br>Your password must be at least 8 c | erify the demographics, please enter your email address and password. Your email haracters and contain at least one number. |
| Demographic Informatio                                    | n                                                                       |                                                                                                    |
| Student ID: Legal First                                   | t Name: Legal Last Name: Bin                                            | verified                                                                                                    |
| Login Information                                         |                                                                         |                                                                                                    |
| Email Address:                                            | Password: *                                                             | Confirm Password:                                                                                                    |
| □ I understand that all co                                | rrespondence will occur through er                                      | nail. (Check to Accept)                                                                                                    |
| Continue                                                  |                                                                         |                                                                                                    |
| Back                                                      |                                                                         |                                                                                                    |

- Powered by: Cobb County School District © 2022
- 7) You will receive an email to the address you enter from "AcademicPortal" containing a link you need to click on to complete your registration. You will need to click on the link in the email. Please make sure to check your spam/junk folder in case the email doesn't come directly to your inbox.
- 8) When you click on the link, you will be directed to a webpage that shows "User Account Verification". You can click on the "home" button to return to the magnet portal login page.

9) Enter the same login credentials you established in Step 6 above and you will be logged into the application.

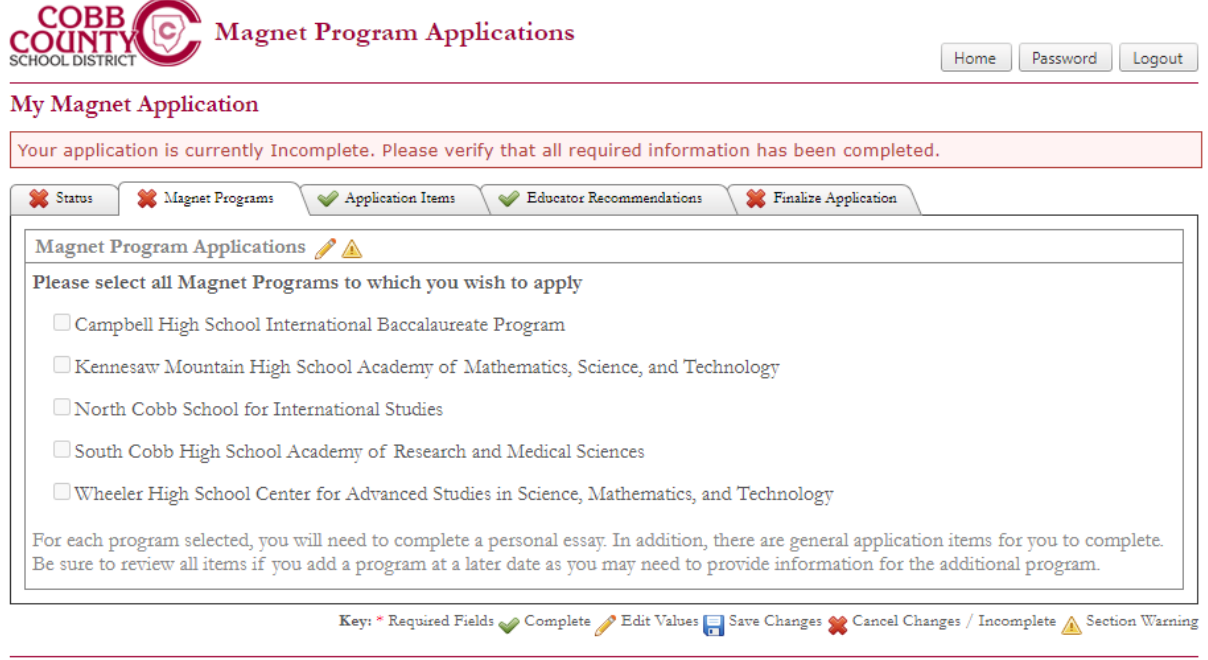

Powered by: Cobb County School District © 2022

10) You can now fill out your application. Please complete the information on each tab. In order to enter information into the application you will need to click on the pencil icon at the top. It is highlighted below.

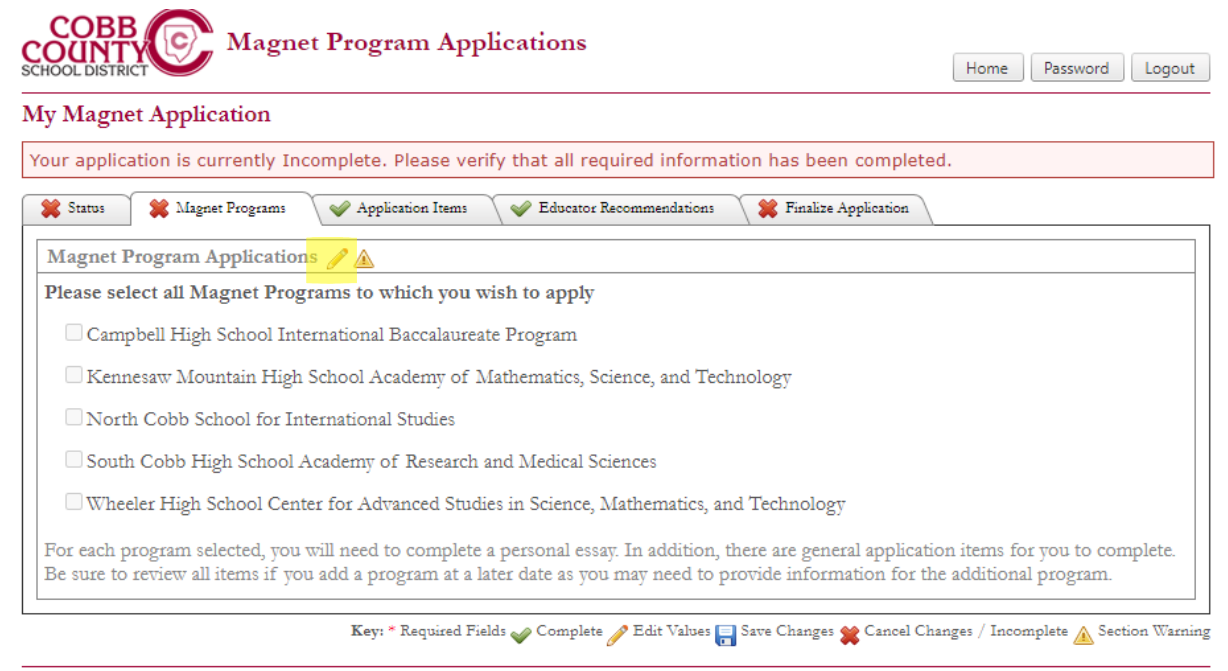

Powered by: Cobb County School District © 2022

11) Choose the programs you wish to apply for and then click on the disk icon at the top to save your selections. Highlighted below.

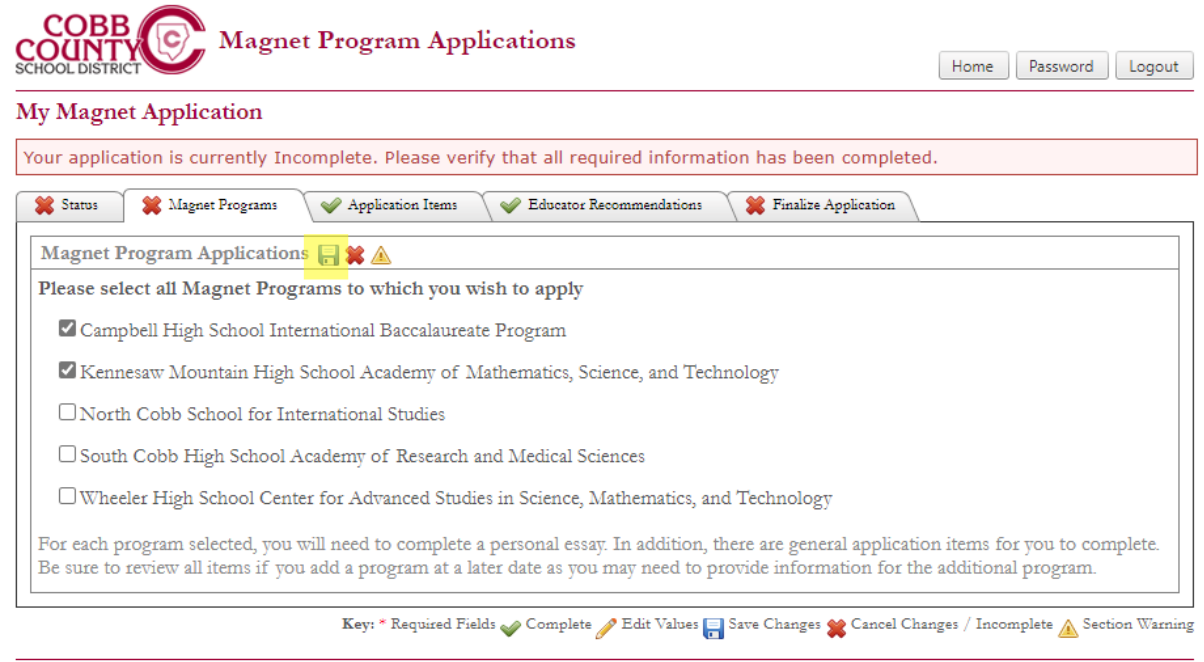

Powered by: Cobb County School District © 2022

12) When you finish filling in the information on a tab, you will see a green check mark to indicate you have filled in the information.

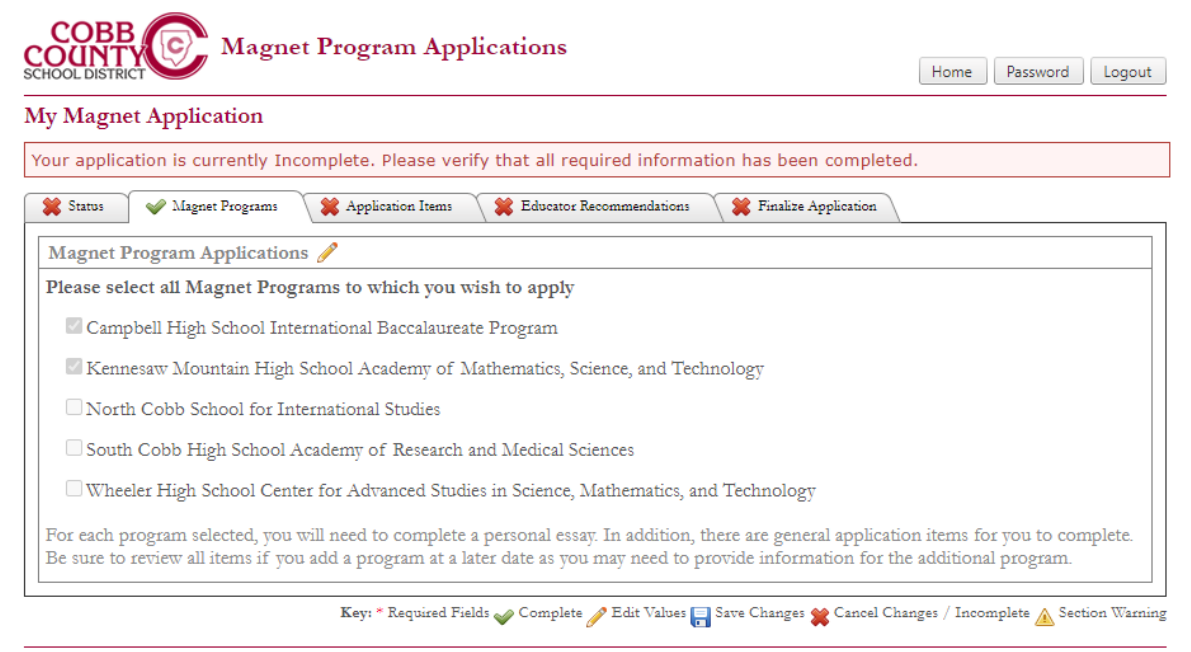

Powered by: Cobb County School District © 2022

13) You will be asked to enter the email addresses for your recommending teachers. Please enter the information carefully. The application system will send recommendation forms to the email addresses you enter. Please make your teachers aware that you are applying to the magnet programs. The recommendation form may end up in your teacher's junk/spam folder. Please ask teachers to be mindful to check their junk/spam folders as well so they can verify with you that they received your recommendation form.

| CHOOL DISTRICT                                                                                                    | Home Password Logou                                                                          |                                                                                                    |
|----------------------------------------------------------------------------------------------------|----------------------------------------------------------------------------------------------|----------------------------------------------------------------------------------------------------|
| Iy Magnet Application                                                                                                  |                                                                                              |                                                                                                    |
| Your application is currently Incomp                                                                                   | lete. Please verify that all required infor                                                  | mation has been completed.                                                                                  |
| 🗱 Status 🛛 🖋 Magnet Programs 🛛 🕌                                                                                       | Application Items 🗱 Educator Recommendatio                                                   | ns 🛛 🗱 Finalize Application                                                                                 |
| A recommendation is needed for each<br>instructions on completing the recom                                            | n subject area listed. After you have SUBMI'<br>mendation for you. Please let your teacher l | TTED your application, an email will be sent to each with<br>snow to look for this important email request. |
| Educator Recommendation Requ                                                                                           | iests 🥜 🛕                                                                                    |                                                                                                    |
|                                                                                                    |                                                                                              |                                                                                                    |
| Subject:<br>8th Grade English Teacher                                                                                  | Teacher Name:                                                                                | Email Address:                                                                                              |
| Subject:<br>8th Grade English Teacher<br>Subject:<br>8th Grade Mathematics Teacher                                     | Teacher Name:<br>Teacher Name:                                                               | Email Address:<br>Email Address:                                                                            |
| Subject:   8th Grade English Teacher   Subject:   8th Grade Mathematics Teacher   Subject:   8th Grade Science Teacher | Teacher Name:<br>Teacher Name:<br>Teacher Name:                                              | Email Address:<br>Email Address:<br>Email Address:                                                          |

Powered by: Cobb County School District © 2022

14) Make sure to fill out the information on each tab. You will see green check marks as items are complete.

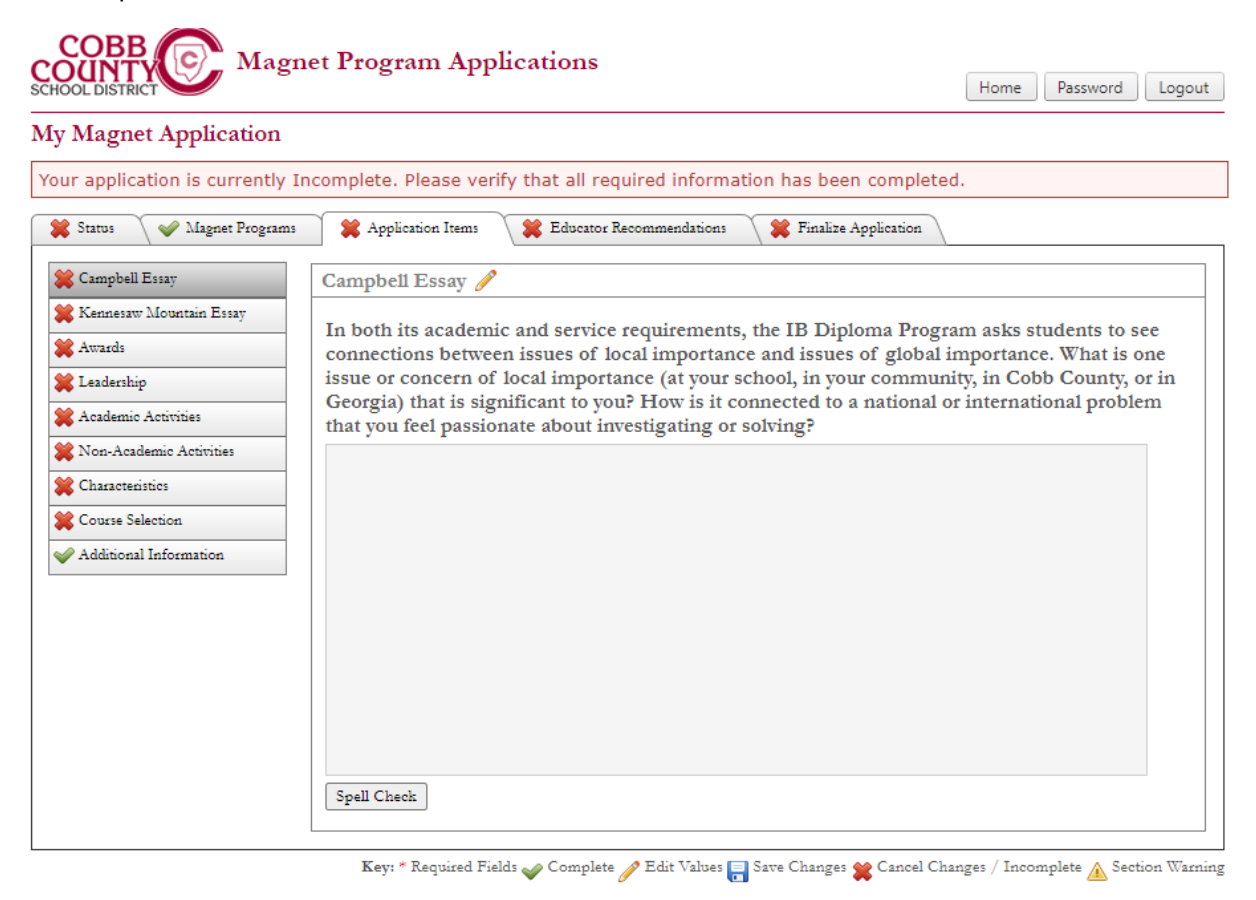

Powered by: Cobb County School District © 2022

15) When you complete your application, make sure to submit.

| COBB<br>COUNTY<br>SCHOOL DISTRICT<br>Magnet Program Applications                                                                      | Home          | Password Lo       | ogout  |
|----------------------------------------------------------------------------------------------------|---------------|-------------------|--------|
| My Magnet Application                                                                                                    |               |                   |        |
| Your application is currently Incomplete. Please verify that all required information has been completed                              | d.            |                   |        |
| 🗱 Status 🔗 Magnet Programs 🙀 Application Items 🙀 Educator Recommendations 🙀 Finalize Application                                      |               |                   |        |
| Submit Application                                                                                                    |               |                   |        |
| Please take a few minutes to validate the information you have included in your application. Once you submit be able to make changes. | the applicat  | tion, you will no | ot     |
| Once you are comfortable with its accuracy and completeness, please press the submit button below.                                    |               |                   |        |
| Submit Application                                                                                                    |               |                   |        |
| Key: * Required Fields 🥪 Complete 🥜 Edit Values 📑 Save Changes 💥 Cancel Cha                                                           | inges / Incom | plete 🛕 Section V | Warnin |

Powered by: Cobb County School District © 2022